## Como acessar o acompanhamento do seu ponto biométrico CAPES?

## 1 - Acessar o Sistema de Ponto Digital CAPES (somente pelo Mozilla Firefox)

- 1.1 Digitar o endereço <u>http://pontodigital.capes.gov.br</u>
- 1.2 Seguir instruções do quadro abaixo:

VW Ponto

|--|

## 2 - Após acessar o sistema

- 2.1 Clicar na opção Usuário
- 2.2 Clicar na opção Alterar Senha: ao abrir uma janela, basta preencher os campos solicitados e clicar no botão Salvar
- 2.3 Verificar se o Usuário Logado está correto

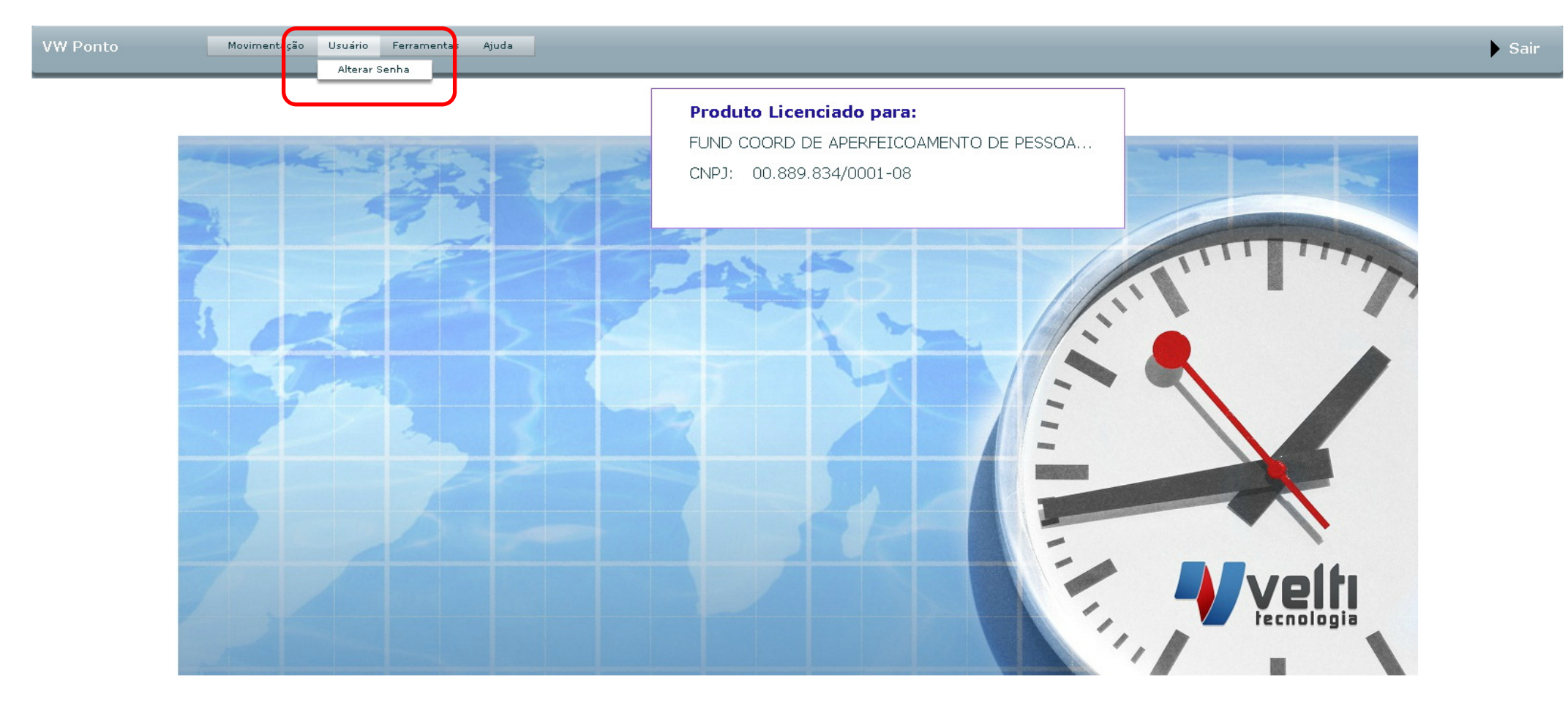